A Higher Level of Performance

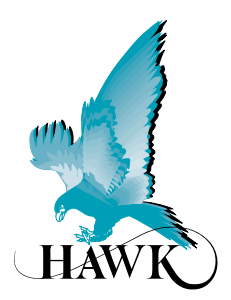

**User Manual** 

## MiniWave Ultrasonic Level Series

Liquid Level Measurement

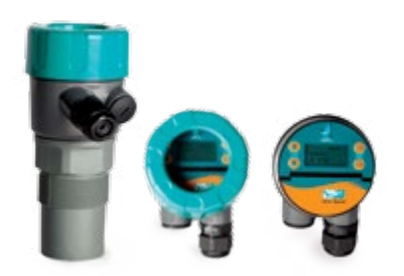

For more information, please visit > www.hawkmeasure.com

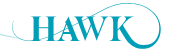

# Table Of ContentsMiniWave User Manual

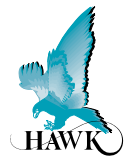

### Contents

| Overview                 | 3 |
|--------------------------|---|
| Overview                 | 3 |
| Principle of Operation   | 3 |
| Model Type               | 3 |
| Dimensions & Wiring      | 4 |
| Dimensions               | 4 |
| Flange                   | 4 |
| Wiring                   | 4 |
| Installation             | 5 |
| Mounting                 | 5 |
| Powering The Unit        | 6 |
| Interface                | 6 |
| Commissioning - Software | 7 |
| Startup                  | 7 |
| Main Menu                | 7 |
| Setup                    | 7 |
| AutoSet                  | 7 |
| Advanced Settings        | 8 |

| HART                                             | 9  |
|--------------------------------------------------|----|
| HART Universal /<br>Common Practice command list | 9  |
| Troubleshooting                                  | 10 |
| Unit is displaying incorrect distance            | 10 |
| Analogue trend is erratic/unstable               | 10 |
| Unit is locked up or flat line measurement       | 10 |
| PLC indication does not match measurement        | 10 |
| AutoSet fails                                    | 10 |
| Model Types - Part Numbers                       | 11 |
| Model Type                                       | 11 |
| Accessories                                      | 11 |
| Specifications                                   | 12 |

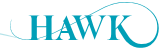

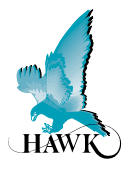

#### **Overview**

MiniWave is a compact, loop-powered ultrasonic level transmitter for continuous measurement of liquids. As a price leader, it does not compromise on good value; and provides effortless and intuitive operation. Easy and flexible mounting combined with high chemical compatibility and 8-metre measuring range makes the MiniWave suitable in multiple applications in all industries.

#### **Principle of Operation**

The MiniWave emits an ultrasonic pulse, which is reflected from the surface of the liquid being measured. The reflected signal is processed using specially developed software to enhance the correct signal and reject false echoes.

Automatic sensitivity control allows the unit to dynamically adjust and improve the received echoes for the best possible measurement outcome.

#### **Model Type**

MWN1A - MiniWave with 2" NPT thread MWB1A - MiniWave with 2" BSP thread

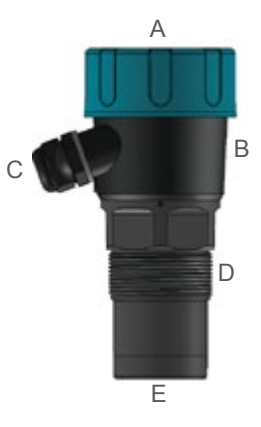

- A Removable lid with viewing window
- B Electronics housing
- C M20 cable gland
- D NPT or BSP thread
- E Transducer face

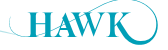

### **Dimensions & Wiring**

MiniWave User Manual

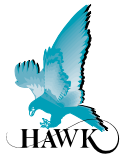

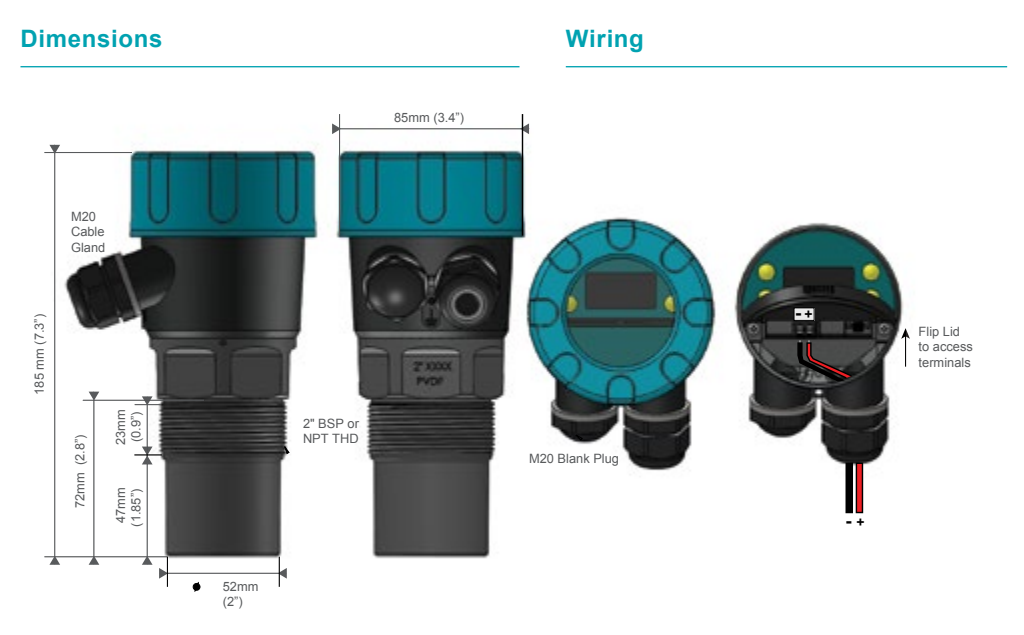

#### Flange

FA2NB-4 - 2" ANSI Polypropylene Flange for NPT threaded units

FA2BB-4 - 2" ANSI Polypropylene Flange for BSP threaded units

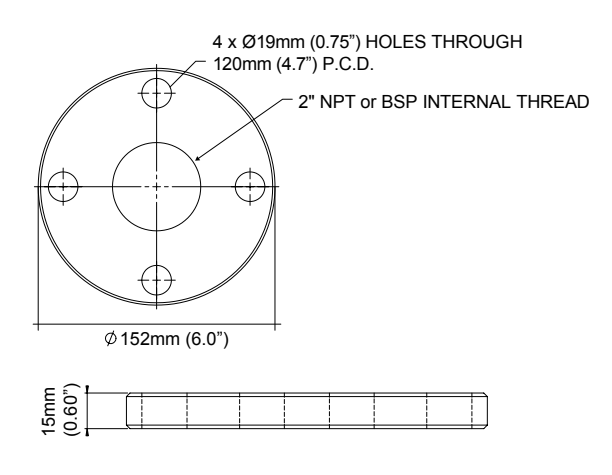

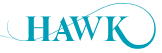

### Installation MiniWave User Manual

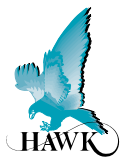

#### Mounting

- Sensor should be mounted 1/3 the diameter of the vessel from the vessel wall
- Unit should never be closer than 250mm (10") to the liquid surface
- Do not mount over or near objects which can interfere with the unit measurement
- Do not mount in the centre of a curved roof to avoid the potential of parabolic echoes

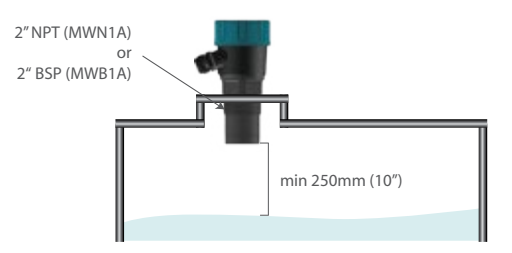

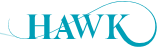

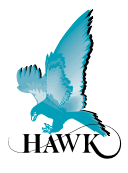

#### **Powering The Unit**

When power is applied, the unit will start up automatically. It will scroll through its boot diagnostics and display the serial numbers, software version and model types for the amplifier and transducer

The selected Display Mode will be visible with a measurement.

The top right hand corner diagnostic indicates either the operating mode or the current output.

The unit will re-scan for the level whenever it is powered up.

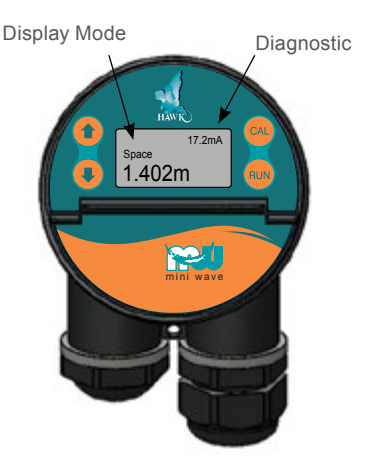

#### Interface

| Button | Action                       | Navigation / Function           |
|--------|------------------------------|---------------------------------|
|        | Press and release            | Access Main Menu                |
| CAL    |                              | Select / Proceed                |
|        | Press and hold for 3 seconds | Access Autoset Menu             |
|        | Press and release            | Cancel / Return                 |
| HUN    |                              | Re-activate unit                |
|        | Press and Release            | Scroll between live diagnostics |
|        |                              | Scroll between menu options     |
|        |                              | Adjust parameters               |

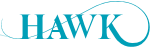

### Commissioning - Software

MiniWave User Manual

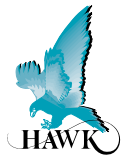

#### Startup

The MiniWave uses automatic sensitivity control to detect and maintain the level. After applying power to the unit allow 20-30 seconds for the unit to adjust to the application\*.

\*For best results ensure there is a liquid level present in the application or flat surface below the transducer

#### Main Menu

To access the Main menu press C/

To access AutoSet menu press and hold CAL

#### Setup

| Parameter    | Description                              | Options               |                |                      |          |
|--------------|------------------------------------------|-----------------------|----------------|----------------------|----------|
| Display Mode | Set LCD measurement display mode         | Level                 | % Level        | Space                |          |
| Display Unit | Adjust displayed measurement unit        | CenMetre              | Metres         | Feet                 | Inches   |
| Low Level    | Set Low level measurement point (4mA)    | Adjustable            |                |                      |          |
| High Level   | Set High level measurement point (20mA)  | Adjustable            |                |                      |          |
| Damping      | Adjust output response time & smoothness | Adjustable in seconds |                |                      |          |
| Failsafe     | Set failsafe output                      | 3.50mA<br>4mA         | 3.80mA<br>20mA | 20.20mA<br>LastKnown | LstKnown |

for 3 seconds

#### AutoSet

Use AutoSet to scan and program the unit High or Low level to the distance detected. After the scan you will be prompted to accept the distance measured. The High and Low level can also be manually adjusted in 'Setup'.

AutoSet Set Lo Level Set Hi Level Set Lo Level SCANNING Set Lo Level No Yes 2.597m

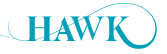

### Commissioning - Software

MiniWave User Manual

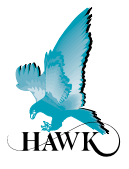

### **Advanced Settings**

| Parameter   | Description                                                                                                    | Options                              |                       |  |
|-------------|----------------------------------------------------------------------------------------------------|--------------------------------------|-----------------------|--|
| CommType    | Adjust HART protocol settings                                                                                                    | Device ID<br>Default 1               | BaudRate<br>1200      |  |
| EchoSize    | The unit will target this echo size (measured in signal voltage) during operation. High values can increase stability but make the unit more susceptible to false echoes. Lower values can make the unit less sensitive and less likely to see false echoes. | 0.4 - 2.49V<br>Default 0.59V         |                       |  |
| Tracking    | Adjust tracking response time for application. The faster<br>the tracking, the more responsive the measurement is,<br>but it is less smooth the output signal.<br>InstaTrack provides pulse by pulse live measurement                                        | Slow<br>Medium<br>Fast<br>InstaTrack |                       |  |
| Analog      | Adjust Analog output. Switch from 4-20mA to 20-4mA and fine tune both 4mA current and 20mA current                                                                                                    | 4-20mA<br>20-4mA                     | Tune 4mA<br>Tune 20mA |  |
| Sensitivity | Increase or decrease the unit's sensitivity to echoes.<br>The unit uses dynamic & automatic sensitivity control.<br>This parameter is a uniform adjustment to the overall unit<br>sensitivity.                                                               | 0: lowest (default)<br>20: highest   |                       |  |
| Reset       | Restore all parameters to factory default                                                                                                    |                                      |                       |  |
| Lock Code   | Enable / Disable lock code.<br>If enabled, select lock code number                                                                                                    | Enable / Disable<br>Default Disabled | 1-200                 |  |

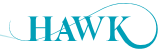

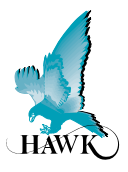

### HART Universal / Common Practice command list

The MiniWave supports the following Universal and Common commands

| Command No. | Function                                            |
|-------------|-----------------------------------------------------|
| 0           | Read unique identifier                              |
| 1           | Read Primary Variable                               |
| 2           | Read current and percent of range                   |
| 3           | Read current and four predefined dynamic variables. |
| 6           | Write polling addr                                  |
| 7           | Read loop configuration                             |
| 8           | Read Dynamic Variable Classifications               |
| 11          | Read unique ident. associated with tag              |
| 12          | Read message                                        |
| 13          | Read message                                        |
| 14          | Read PV sensor information                          |
| 15          | Read output information                             |
| 16          | Read final assembly number                          |
| 17          | Write message                                       |
| 18          | Write tag, descriptor, date                         |
| 19          | Write final assembly number                         |
| 20          | Read Long Tag                                       |
| 34          | Write damping value                                 |
| 35          | Write range values                                  |
| 44          | Enter / exit fixed current mode                     |
| 57          | Read unit tag, descriptor, date                     |
| 58          | Write unit tag, descriptor, date                    |
| 59          | Write number of response preambles                  |
| 109         | Burst mode control                                  |
| 110         | Read all dynamic variables                          |

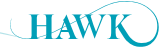

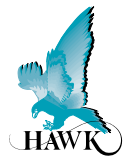

#### Unit is displaying incorrect distance

· Confirm display mode is suitable.

**Space** is measured from Sensor face to measured level.

**Material** is measured from Low Level to measured level.

- Adjust sensitivity -If unit is measuring too deep increase Sensitivity.
  If unit is measuring too high, reduce Sensitivity.
- Check if material is present to be measured. Unit will output and display FailSafe reading if it cannot detect a level within range.

#### Analogue trend is erratic/unstable

- · Increase 'Damping' value for smoother trends
- · Choose a slower 'Tracking' speed
- Check there are no objects interfering with the transit pulse in the application (such as ladders and cross beams)

#### Unit is locked up or flat line measurement

- Confirm there is material within measurement range, the unit may go to Failsafe if there is no flat level available.
- If the unit is locked higher than the real level check for objects interfering with the transit pulse in the application (such as ladders and cross beams).
  Lower the Sensitivity. Re-locate the installation to avoid the interfering object.
- If the unit is locked lower than the real level confirm the application is not within Blanking distance.
  Increase Sensitivity until unit measures correct level.
- Tracking speed may be too slow for the application. Increase Tracking speed

#### PLC indication does not match measurement

- Connect a Multimeter in series with the powered loop. Compare the 'mA' diagnostic on the display with the mA reading on the loop. If these values do not match, disconnect the loop wires and measure the resistance across the loop. This should not exceed specification (See graph below)).
- Confirm High Level and Low Level are set to the same values in MiniWave and control system.

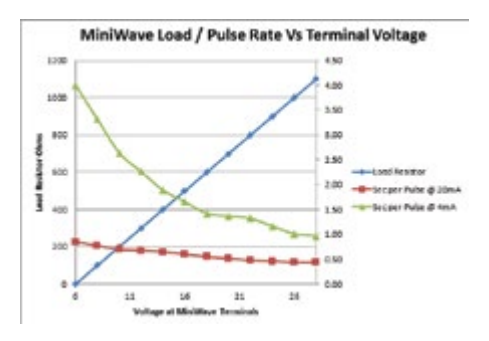

#### AutoSet fails

- · Increase 'Sensitivity' to a higher value
- Allow the unit to run for a longer time (one minute). Re-attempt the Autoset.
- Set High and Low level manually in 'Setup' menu

If problems persist, install replacement MiniWave in the application.

'Bench test' the problem unit in a controlled environment

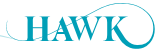

Model Types - Part Numbers MiniWave User Manual

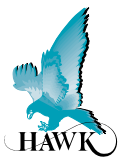

#### **Model Type**

MWN1A - MiniWave with 2" NPT thread MWB1A - MiniWave with 2" BSP thread

#### Accessories

FA2NB-4 - 2" ANSI Polypropylene Flange for NPT threaded units

FA2BB-4 - 2" ANSI Polypropylene Flange for BSP threaded units

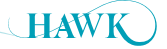

#### Specifications MiniWave User Manual

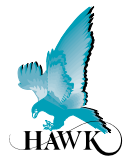

#### Frequency

• 50 kHz

#### **Operating Voltage**

• 7 - 28VDC at the terminal (residual ripple no greater than 100mV)

#### **Power Consumption**

• 500mW @ 24VDC

#### **Analog Output**

 4 -20mA modulating output module with HART (Recommended 250 Ohm @ 24VDC)

#### **Analog Resolution**

• 14 bits

#### Communications

• 4 -20mA with HART

#### **Blanking Distance**

• 250 mm (10")

#### **Maximum Range**

• 12 metres (40ft)

#### Resolution

• 1 mm (0.04")

#### **Electronic Accuracy**

• +/- 0.25% of maximum range

#### **Operating Temperature**

-40°C to 60°C

#### Maximum Operating Pressure

• -0.5 to 3 bar (0 - 44 PSI)

#### **Beam Angle**

• 7°

#### **Materials**

- Transducer: PVDF
- Housing: Powder coated aluminum

#### Display

• 4 line graphic display (128 x 64)

#### Keypad

• 4 keys = CAL, RUN, UP, DOWN

#### Memory

>10 years data retention

#### **Enclosure Sealing**

• IP67

#### **Cable Entries**

• M20 cable glands

#### Mounting

- · 2" BSP Thread
- 2" NPT Thread

#### **Typical Weight**

1kg (2.2 pounds)

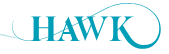

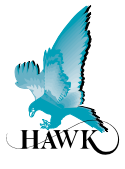

#### HAWK, Since 1988

Hawk Measurement Systems Pty Ltd (HAWK) was established in 1988. It's founding members saw the universal requirement of various industries requiring improved process control and efficiency in their operations.

#### We Can Help

HAWK understands the difficulties customers face when seeking accurate level measurement. Every application is different, involving a multitude of environmental factors. This is where HAWK excels. Our aim is to ensure that customers not only feel comfortable with our technology, but that we also to ensure a consistent and reliable solution is in place for the long term. We believe that a combination of application and product expertise, as well as forward thinking and proactive support policies are the foundation of successful customer-supplier relationships.

#### **Progressive Technical Support**

HAWK believes that the future of the Level Measurement Industry revolves around the quality of pre and post sales - support. Our aim is for all sales & support staff to be product experts, and more importantly application experts making our customers applications as efficient and consistent as possible.

#### **Remote Innovation**

HAWK understands the need for immediate technical assistance.

The HawkLink 3G communication device allows any computer with internet access and our free GosHawk diagnostic & calibration software; to dial in, calibrate, test, and check the performance of HAWK products. This innovative system allows our Global Support Team to assist with commissioning and after sales service of HAWK equipment worldwide. Measurement problems are addressed as they happen; not days or weeks later.

#### **Knowledge Sharing**

HAWK believes that knowledge sharing is key to creating long term relationships. Empowering our customers and our worldwide distribution network, whilst being available at all times to lend a helping hand, is the perfect recipe for long-term solutions and relationships. HAWK openly extends an invitation to share our 25 years of level measurement experience, and ensure that your day-to-day processes are efficient, understood, and always working.

All company or product names are registered trademarks or trademarks of their respective owners.

# Hawk Measurement Systems (Head Office)

15 - 17 Maurice Court Nunawading VIC 3131, AUSTRALIA Phone: +61 3 9873 4750 Fax: +61 3 9873 4538 info@hawk.com.au

#### Hawk Measurement

7 River Street Middleton, MA 01949, USA Phone: +1 888 HAWKLEVEL (1-888-429-5538) Phone: +1 978 304 3000 Fax: +1 978 304 1462 info@hawkmeasure.com

For more information and global representatives: www.hawkmeasure.com

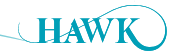